Руководство пользователя ЭДО ОМС

#### Содержание

| ПИСОК СОКРАЩЕНИЙ                                                      | 3  |
|-----------------------------------------------------------------------|----|
| . ОБЩИЕ СВЕДЕНИЯ                                                      | 4  |
| 1.1 Назначение системы                                                | 4  |
| 1.2 Функции системы                                                   | 4  |
| . Подготовка рабочего места к работе                                  | 5  |
| 2.1 Необходимое программное обеспечение                               | 5  |
| 2.2 Требования к сертификату электронной подписи                      | 5  |
| 2.3 Установка и настройка КриптоПро ЭЦП Browser plug-in               | 5  |
| 2.4 Добавление доверенного узла КриптоПро                             | 5  |
| . Вход и регистрация в Системе ЭДО ОМС                                | 7  |
| 3.1 Вход в систему ЭДО ОМС                                            | 7  |
| 3.2 Действия руководителя организации (МО и СМО)                      | 7  |
| 3.3 Регистрация пользователя с присоединением к организации в системе | 10 |
| . Создание проекта и назначение участников проекта                    | 12 |
| . Просмотр и подписание входящего документа                           | 14 |
| . Согласование и подписание                                           | 15 |
| . Контроль подписания и завершения проекта                            | 16 |
| . Поиск/фильтрация документов по реквизитам                           | 17 |
| . Система уведомлений                                                 | 18 |

# СПИСОК СОКРАЩЕНИЙ

| Сокращение /<br>термин | Наименование / определение                                                                                        |
|------------------------|----------------------------------------------------------------------------------------------------|
| мо                     | Медицинская организация                                                                                           |
| ОМС                    | Обязательное медицинское страхование                                                                              |
| OC                     | Операционная система                                                                                              |
| ПО                     | Программное обеспечение                                                                                           |
| СКЗИ                   | Средства криптографической защиты информации                                                                      |
| СМО                    | Страховые медицинские организации, осуществляющие<br>деятельность в сфере ОМС на территории Московской<br>области |
| ТФОМС                  | Территориальный фонд обязательного медицинского страхования                                                       |
| Фонд                   | ТФОМС Московской области                                                                                          |
| ЭДО, ЭДО ОМС<br>МО     | Электронный документооборот в сфере ОМС на территории<br>Московской области                                       |
| ЭП                     | Электронная подпись                                                                                               |
| ЮЛ                     | Юридическое лицо                                                                                                  |
| Администратор<br>ЭДО   | Пользователь ТФОМС, наделенный правами администратора<br>ЭДО ОМС МО                                               |

# 1. ОБЩИЕ СВЕДЕНИЯ

#### 1.1 Назначение системы

Автоматизированная система «Электронный документооборот в сфере ОМС» (ЭДО ОМС) предназначена для организации юридически значимого документооборота в сфере ОМС.

#### 1.2 Функции системы

- Управление учетными данными пользователей
- Создание карточки документа
- Прохождение документа по заданному маршруту
- Подписание документа
- Выгрузка исходного документа и подписей сторон к нему

## 2. Подготовка рабочего места к работе

#### 2.1 Необходимое программное обеспечение

- Операционная система
- •Интернет-браузер Google Chrome/Yandex browser/Mozilla Firefox
- •КриптоПро CSP не ниже версии 4.0
- •КриптоПро ЭЦП Browser plug-in

#### 2.2 Требования к сертификату электронной подписи

Для согласования или подписания документов в Системе ЭДО ОМС МО подходит любой выданный аккредитованным удостоверяющим центром, действующий сертификат электронной подписи юридического лица с указанием физического лица (владельца сертификата), действующего от имени юридического лица на основании учредительных документов или доверенности. Сертификат используется для регистрации и входа в Систему ЭДО ОМС МО.

# 2.3 Установка и настройка КриптоПро ЭЦП Browser plug-in

Для того, чтобы установить и настроить КриптоПро ЭЦП Browser plug-in на рабочем месте Пользователя перейдите по ссылке для скачивания:

https://www.cryptopro.ru/products/cades/plugin

Инструкция по установке и настройке КриптоПро ЭЦП Browser plug-in доступна по ссылке: <u>https://docs.cryptopro.ru/cades/plugin/</u>

# 2.4 Добавление доверенного узла КриптоПро

Для корректной работы с электронной подписью в браузере необходимо добавить адрес ЭДО в список надёжных узлов. Для управления списком надежных веб-узлов в КриптоПро ЭЦП Browser plug-in пользователь должен запустить Пуск -> Крипто-Про -> Настройки ЭЦП Browser plug-in и добавить адрес ЭДО в Список доверенных узлов.

| ح ب المحتوي المحتوي المحت | - □ <mark>×</mark><br>↑ ★ ≎ |
|----------------------------------------------------------------------------------------------------|-----------------------------|
| Настройки КриптоПро ЭЦП Browser Plug-in                                                                                                    |                             |
| Список доверенных узлов успешно сохранен. 🗙                                                                                                    |                             |
| Список надежных узлов, которые не причинят вред вашему компьютеру и<br>данным. Для заданных веб-узлов КриптоПро ЭЦП Browser Plug-in не будет<br>требовать подтверждения пользователя при открытии хранилища сертификатов,<br>создании подписи или расшифровании сообщения.<br>Список доверенных узлов                                                                                                    | k∂                          |
| авить новый 🕂                                                                                                    |                             |
| Сохранить                                                                                                    | ß                           |

Нажмите «Добавить» и «Сохранить»

Обновите страницу браузера комбинация клавиш: Ctrl+F5

# 3. Вход и регистрация в Системе ЭДО ОМС

#### 3.1 Вход в систему ЭДО ОМС

- 1. Вставьте в компьютер носитель ЭП;
- 2. Откройте браузер;
- 3. Введите ссылку <u>https://195.2.79.165/</u> и перейдите по ней;
- 4. Откроется окно вида.

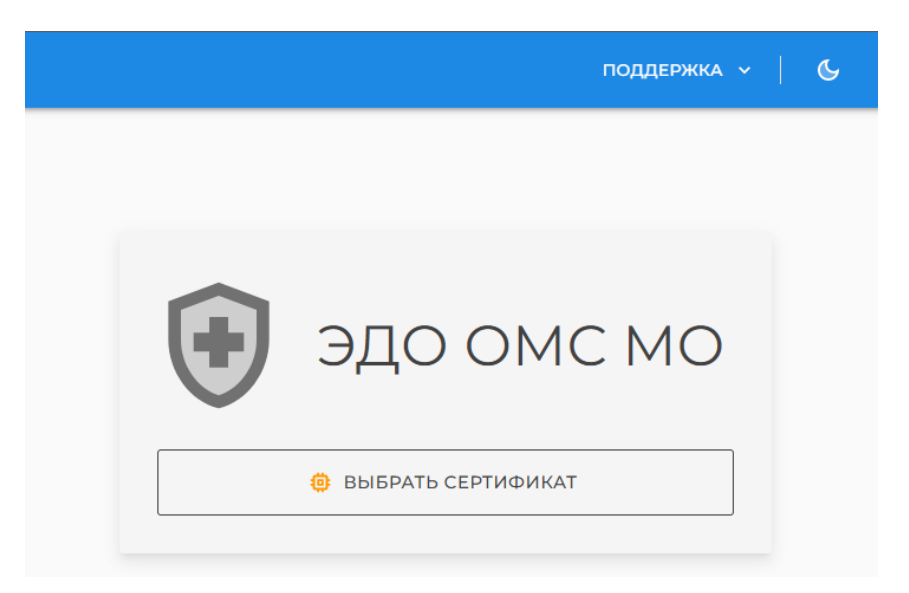

#### 3.2 Действия руководителя организации (МО и СМО)

#### 3.2.1 Регистрации организации и ее руководителя в ЭДО

- 1. На стартовой странице нажмите кнопку «Выбрать сертификат».
- 2. Выберите сертификат ЭП руководителя организации.
- 3. Введите ИНН вашей организации и нажмите кнопку «Далее».

| справка 🗸 📔 📞  |
|----------------|
| ОМС МО         |
| І организации: |
|                |
| ДАЛЕЕ >        |
|                |

4. Подтвердите, что вы руководитель организации.

|                        | поддержка 🗸   🚱 |
|------------------------|-----------------|
| <b>Бы</b> руководитель | омс мо          |
| X HET                  | ✓ ДА            |
|                        |                 |

5. Проверьте наименование организации и нажмите кнопку «Записать».

| подд                                                 | ержка 🗸   🕓 |
|------------------------------------------------------|-------------|
| ЭДО ОМС МО                                           |             |
| Проверка (ввод) данных::<br>Наименование огранизации |             |
| <br>Должность руководителя                           |             |
| 🗸 ЗАПИСАТЬ                                           |             |
|                                                      |             |

Система зарегистрирует организацию и руководителя организации, оповестив о положительном действии в правом верхнем углу браузера.

|   | поддержка 🗸 🔶 🏹                     | ₹∡ | Ð |
|---|-------------------------------------|----|---|
| • | 🕑 Пользователь:<br>зарегистрирован. |    | × |
|   |                                     |    |   |

#### 3.2.2 Проверка руководителем данных об организации

После успешной активации организации и пользователя организации администратором ЭДО ОМС МО, руководитель осуществляет вход в систему, проверяет реквизиты организации. Руководитель организации имеет возможность

скорректировать номер телефона и e-mail организации, активировать вновь зарегистрировавшихся в ЭДО сотрудников своей организации.

| · ·····         | Ex                   | поддержка -> 🕴 🕉 😫 |
|-----------------|----------------------|--------------------|
| 🛃 Документы 🔺   | ОРГАНИЗАЦИЯ          |                    |
| 🖵 На подпись    |                      |                    |
| 🛃 Подписанные   | Номер в системе      |                    |
| 🛃 Отклоненные   | 7                    |                    |
| 🚮 Организация 🔺 | Наименование         |                    |
| 🔁 Реквизиты     | terms togethe second |                    |
| 22 Сотрудники   | инн                  |                    |
|                 | ОГРН                 |                    |
|                 | Телефон<br>;         |                    |
|                 | EMail<br>1           |                    |
|                 |                      | СОХРАНИТЬ          |
|                 |                      |                    |

# **3.2.3** Активация руководителем вновь зарегистрировавшихся сотрудников (МО и СМО).

При регистрации пользователи организации автоматически имеют статус: «Пользователь не активен».

Активацию сотрудников организации производит Руководитель либо сотрудник организации с ролью Администратор.

1. Войдите в ЭДО.

2. В левом меню ЭДО перейдите в раздел «Сотрудники».

3. Выберите в списке сотрудника организации, которого необходимо активировать.

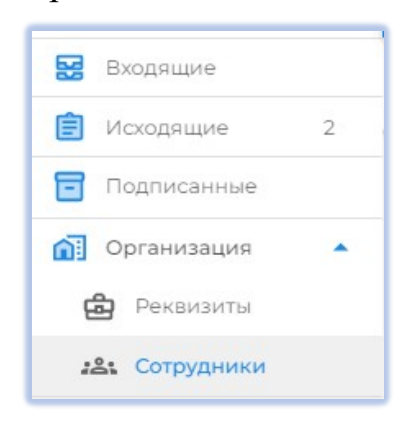

4. В открывшемся окне назначьте пользователю необходимую роль (Сотрудник, Администратор, Руководитель).

| Редактировать сотрудника |       |
|--------------------------|-------|
| снилс                    |       |
| 2 Пользователь           |       |
| 🐿 Сотрудник              |       |
| 😫 Администратор          |       |
| 😫 Руководитель           |       |
| 😵 Админ ЭДО              |       |
| Основная роль            |       |
| 🐒 Сотрудник              |       |
|                          | СОХРА |

#### 5. Установите галочку «Пользователь активен».

| Редактировать сотрудника       | ×                      |  |
|--------------------------------|------------------------|--|
| Снилс                          | ИНН                    |  |
| Идентификатор пользователя     | Должность              |  |
| Фамилия                        | Имя [Отчество]         |  |
| e-mail                         | Телефон                |  |
| Основная роль<br>🔊 Сотрудник 🔹 | 🔽 Пользователь активен |  |
| СОХРАНИТЬ                      |                        |  |

# 3.3 Регистрация пользователя с присоединением к организации в системе

1. На стартовой странице нажмите кнопку «Выбрать сертификат».

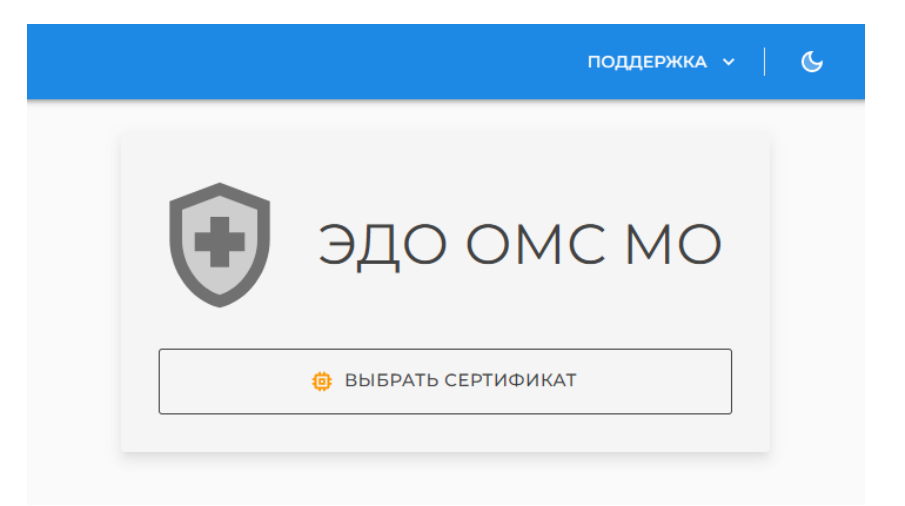

#### 2. Выберите сертификат ЭП сотрудника организации.

3. Введите ИНН вашей организации и нажмите кнопку «Далее».

|               | справка ~   🕓  |
|---------------|----------------|
| 😧 эдо         | OMC MO         |
| Требуется ИНН | ł организации: |
| х отмена      | ДАЛЕЕ >        |
|               |                |

Если организация зарегистрирована в системе, в правом верхнем углу будет выведено оповещение об успешной регистрации сотрудника.

| ПОДДЕРЖКА 🗸 🗏 📩 🍯                       | } |
|-----------------------------------------|---|
| 🛇 Пользователь: ><br>зарегистрирован. > | < |
|                                         |   |

При регистрации пользователи организации автоматически имеют статус: «Пользователь не активен».

Активацию сотрудников организации производит Руководитель либо сотрудник организации с ролью «Администратор».

#### 4. Создание проекта и назначение участников проекта.

1. Войдите в систему ЭДО ОМС МО.

2. Перейдите папку «Исходящие», в правом нижнем углу нажмите кнопку «Загрузить новый документ».

|                 | ≅                                             | 68   |
|-----------------|-----------------------------------------------|------|
| Входящие        | исходящие 🗘 🔍 Поиск документов                | ÷≡▼  |
| В Исходящие     |                                               |      |
| 🖻 Подписанные   | Статусд_ Этал Вид Номер Дата Наименование Зап | исан |
| 🚮 Организация 🔺 | <ul> <li></li> </ul>                          |      |
| 🖨 Реквизиты     | Строк на странице: 10 🔻 0-0 из 0 🛛 🤇 🔇 🕹 刘    |      |
| 22 Сотрудники   |                                               |      |
|                 |                                               |      |
|                 |                                               |      |
|                 |                                               |      |
|                 |                                               |      |
|                 |                                               |      |
|                 |                                               |      |
|                 |                                               |      |
|                 |                                               |      |
|                 |                                               |      |
|                 |                                               |      |
|                 |                                               |      |
|                 |                                               |      |

Загрузите подготовленный проект документа.

| Новый документ                 |             |                              | × |
|--------------------------------|-------------|------------------------------|---|
|                                | 🕖 ЗАГРУЗИТЬ | ФАЙЛ                         |   |
| Вид документа<br>[[王]] Договор | Номер       | Дата документа<br>05.05.2022 | ā |
| Наименование                   |             |                              |   |
| Примечание                     |             |                              |   |
| I. Согласование в фонде        |             |                              | ^ |
| Сотрудник Фонда ОМС            |             | I                            | + |
| II. Подписание СМО и МО        |             |                              | ^ |
| Сотрудник МО                   |             |                              | + |
| Сотрупник СМО                  | РАНИТЬ      |                              |   |

Выберите подписантов из справочника зарегистрированных в ЭДО пользователей.

| Новый документ                                                                                                    | × |
|----------------------------------------------------------------------------------------------------|---|
| 🗎 ЗАГРУЗИТЬ ФАЙЛ                                                                                                    |   |
| Bi te                                                                                                    |   |
|                                                                                                    |   |
| H CONTRACTOR CONTRACTOR DE LA CONTRACTOR DE LA CONTRACTOR DE                                                                                                    |   |
| PROPERTY AND AND A CONTRACT OF A DATA                                                                                                    |   |
| PROFESSION AND A DESCRIPTION OF A DESCRIPTION OF A DESCRI |   |
| PROFESSION CONTRACTOR CONTRACTOR CONTRACTOR                                                                                                    | ^ |
| Сотрудник Фонда ОМС                                                                                                    | + |
|                                                                                                    |   |
| II. Подписание СМО и МО                                                                                                    | ^ |
| Сотрудник МО                                                                                                    | + |
| — Соточник СМО                                                                                                    |   |

При нажатии кнопки «Сохранить» документ сохранится и будет доступен для редактирования в списке документов папки «Исходящие».

При нажатии кнопки «Отправить» документ уйдет по маршруту на подписание.

#### 5. Просмотр и подписание входящего документа

Для просмотра и подписания входящих документов перейдите в папку «Входящие».

Здесь доступны документы со статусом «На подписании» с активной кнопкой «Действия».

|                       | Ξ×               |                  |                   |                |              | 0 6 8        |
|-----------------------|------------------|------------------|-------------------|----------------|--------------|--------------|
| Входящие<br>Исходящие | входящие 🗘 😵 по, | ДПИСАТЬ: 1       |                   | <b>Q</b> Поиск | документов   | - Фильтр 7   |
| Подписанные           | 🗌 Действие       | Этап Вид         | Номер Д           | Цата           | Наименование | Записан      |
| Реквизиты             | 🗹  🗞 Подписание  | 2 из 3 Догово    | op 245 C          | 05.05.2022     | 111          | 8 <b>8</b> × |
| и Сотрудники          | i is record      | 1 - 1 - Arra     |                   |                |              |              |
|                       |                  | Строк на страниц | це: 10 🔻 1-2 из 2 | I< .<          | > >1         |              |
|                       |                  |                  |                   |                |              |              |
|                       |                  |                  |                   |                |              |              |

Вы можете, не открывая карточку документа, осуществить действия через кнопку «Действия». Или же открыть документ кликнув на строку документа.

| 0 =            |       |        | ≅              |                                 |               |             |                |                | СПРАВН  | KA ~  | 6 O |
|----------------|-------|--------|----------------|---------------------------------|---------------|-------------|----------------|----------------|---------|-------|-----|
| Входя          | 🖸 До  | говор  | №16012022 от   | 16.01.2022г. «Пример 1»         |               |             |                |                |         | ×     | Q   |
| Подп           |       |        |                | l                               | ПРИМЕР 1.РС   | DF          |                |                |         | ₫     |     |
| Oprak          | Этап  | Вид    | Организация    | Сотрудник                       | Действие      | Статус      | Создан         | Получен        | Отвечен | Прим. | я • |
| <b>:21</b> Con | 0     | ۲      |                | Anna 1970 - No. 1970 - No. 1970 | $\odot$       | 门 Контроль  | 16.01.22 15:29 |                |         |       | я ~ |
|                | 1     | ۲      | <b>ΦOMC PT</b> | Фонд Сотрудник                  | Ξ×            | 🙆 В работе  | 16.01.22 15:29 | 16.01.22 16:52 |         |       | я ~ |
|                | 2     | Ē      | ***            | (a) Assessment (a)              | 2             | 🛕 В очереди | 16.01.22 15:29 |                |         |       |     |
|                | 2     | £      |                | 101 ( press ( ) -               | 3C            | 🛕 В очереди | 16.01.22 15:29 |                |         |       |     |
|                | 3     | ۲      |                | The States of the               | X             | 🛕 В очереди | 16.01.22 15:29 |                |         |       |     |
|                | Приме | ечание |                |                                 |               |             |                |                |         | Ē     |     |
|                |       | `      | И ПРИНЯТЬ      | Ø4 /                            | добавить согл | ТАСУЮЩЕГО   |                | Х откл         | юнить   |       |     |

В открывшемся окне вы можете просмотреть этапы прохождения документа.

#### 6. Согласование и подписание

Для просмотра и подписания отправленного Вам документа на согласование необходимо перейти в папку «Входящие», выбрать необходимый документ и нажать кнопку «Подписать».

| 2    | (**)**) | (helected)  | terrane moner to                   |                     |                         |                   |                   |            | ×        |
|------|---------|-------------|------------------------------------|---------------------|-------------------------|-------------------|-------------------|------------|----------|
|      |         |             |                                    |                     | 10 million (10 million) |                   | Paula no          | 00.000     | <u>+</u> |
|      |         |             |                                    | 2                   |                         |                   |                   |            |          |
| Этап | Вид     | Организация | Сотрудник                          | Действие            | Статус                  | Создан<br>Получен | Открыт            | Рассмотрен | Прим.    |
| 0    | ۲       | 10000       |                                    | $(\bullet)$         | 戻 Контроль              | 05.05.22 16:      | 00                |            |          |
| 2    | M       |             | Careera (accessio)<br>relation are | 8                   | 🙆 В работе              | 05.05.22 19:      | 05.05.22<br>19:16 |            |          |
| 2    | Ē       |             | Colores Terrer                     | 8                   | 🗗 Новый                 |                   |                   |            |          |
| 3    | ۲       |             | 1000                               | 8                   | 🛕 Очередь               |                   |                   |            |          |
|      | ~       | подписать   |                                    | <b>С</b> добавить с | СОГЛАСУЮЩЕГО            |                   | ×                 | отклонить  |          |

Так же с этой формы вы можете добавить согласующего из числа сотрудников вашей организации, нажав кнопку «Добавить согласующего».

Дополнительный согласующий также в папке «Входящие» выбирает документ и принимает решение по согласованию документа.

|      |     |             | leven retrieved at | 0.000    |            |                   |                   |            | ×        |
|------|-----|-------------|--------------------|----------|------------|-------------------|-------------------|------------|----------|
|      |     |             | 1                  |          |            | 1. Alere          | i le process co   |            | <u>∎</u> |
| Этап | Вид | Организация | Сотрудник          | Действие | Статус     | Создан<br>Получен | Открыт            | Рассмотрен | Прим.    |
| 0    | ۲   |             |                    | ۲        | 😢 Контроль | 05.05.22 16:00    |                   |            |          |
| 2    | M   |             | 10.000             | 38       | 🙆 В работе | 05.05.22 19:16    | 05.05.22<br>19:16 |            |          |
| 2    | Ē   |             | Town Town          | Ø+       | 🙆 В работе | 05.05.22 19:20    | 05.05.22<br>19:20 |            |          |
| 2    | ¢   |             | To Data Tana       | 38       | 💾 Новый    |                   |                   |            |          |
| 3    | ۲   | -           |                    | 28       | 🛕 Очередь  |                   |                   |            |          |
|      |     | ~ 0         | ОГЛАСОВАТЬ         |          |            | ХД                | АТЬ ЗАМЕЧАНИ      | 1Я         |          |

Ему доступны кнопки «Согласовать» или «Отклонить». В случае принятия решения об отклонении документа, необходимо указать комментарий в замечаниях по документу. Замечания будут отображаться на форме карточки документа, их увидят все участники подписания документа.

#### 7. Контроль подписания и завершения проекта

После прохождения всех этапов согласования документа, подписанный всеми участниками документ, можно найти в папке «Подписанные», статус документа будет «Подписан всеми».

Чтобы загрузить на компьютер подписанный документ, необходимо выбрать документ, зайти в карточку документа, в верхней части окна нажать на кнопку с наименованием документа в формате ZIP.

| Карточ | чка дон | кумента:                | REPT POLICE                     | 200      |              |                   |                   |                   | ×       |
|--------|---------|-------------------------|---------------------------------|----------|--------------|-------------------|-------------------|-------------------|---------|
| 0      | нисация |                         |                                 | <u>₽</u> | ZIP          |                   |                   |                   | -       |
| Этап   | Вид     | Организация             | Сотрудник                       | Действие | Статус       | Создан<br>Получен | Открыт            | Рассмотрен        | Прим.   |
| 0      | ۲       |                         |                                 | ۲        | 🙆 В работе   | 04.05.22<br>08:53 |                   |                   |         |
| 2      | M       |                         | Constant Constants              | 28       | 🖳 Подписан   | 04.05.22 11:56    | 04.05.22<br>11:57 | 04.05.22 13:12    |         |
| 2      | Ê       |                         | "Colleges" Terms                | 8        | 🔜 Подписан   | 04.05.22 11:53    | 04.05.22<br>11:53 | 04.05.22<br>13:00 |         |
| 3      | ۲       | $\{(1,1),(2,1),(2,1)\}$ | Television in the second second | R        | \rm Подписан | 04.05.22 16:25    | 04.05.22<br>16:26 | 04.05.22<br>16:26 |         |
|        |         |                         | finana ana ang Barana           | ~        | ок           | стра Линунс       |                   | 04.05.202         | 2 11:45 |

Внутри ZIP архива будет находится сам подписанный документ в формате PDF и отсоединяемые подписи всех участников подписания, файлы в формате SIG.

## 8. Поиск/фильтрация документов по реквизитам

Для поиска необходимого документа перейдите в папку, где требуется найти документ и в поле справа вверху начните вводить текст или реквизиты документа.

| Ξ×              |        |         |       |            |                                          |                  | справка 🗸 📔 | ५ <del>८</del> |
|-----------------|--------|---------|-------|------------|------------------------------------------|------------------|-------------|----------------|
| исходящие 🗘     |        |         |       |            |                                          |                  | док         | ٩              |
| Статус          | Этап   | Вид     | Номер | Дата       | Наименование                             | Создан           | Действия    |                |
| 🄁 На подписании | 1 из 3 | Договор | 2     | 15.03.2022 | <mark>Док</mark> умент-2022-03-08-142202 | 15.03.2022 15:43 | ДЕЙСТВИЯ 🗸  |                |
|                 |        |         |       |            |                                          |                  |             |                |

В процессе поиска, найденный фрагмент будет окрашиваться в желтый цвет, с одновременным скрытием строк, где нет совпадений. Чтобы отобразился весь список документов, необходимо очистить поле поиска.

### 9. Система уведомлений

Для включения системы уведомлений, необходимо прописать адрес электронной почты, на который должны приходить уведомления.

Войдите в систему, в правом верхнем углу выбрать кнопку «Аккаунт», затем прописать электронную почту и нажать кнопку «Сохранить изменения».

| ≅                     |                | Θ                   |
|-----------------------|----------------|---------------------|
| АККАУНТ               |                | 2 Аккаунт           |
| профиль уведомления   | БЕЗОПАСНОСТЬ   | [→ Выйти            |
|                       | Пользователь   | Должность           |
|                       | Фамилия        | Имя [Отчество]      |
| 🖸 ЗАГРУЗИТЬ УДАЛИТЬ 🖥 | Номер телефона | Электронная почта   |
|                       |                | СОХРАНИТЬ ИЗМЕНЕНИЯ |
|                       |                |                     |

Далее, в закладке «Уведомления», необходимо выбрать интересующий вас тип уведомлений.

| профиль      | уведомления         | БЕЗОПАСНОСТЬ      |
|--------------|---------------------|-------------------|
| ВЕДОМЛЯТЬ МЕ | ня о:               |                   |
| 🔽 Поступлен  | нии новых документ  | гов 🕜             |
| 🗹 Замечани   | ях и отклонениях до | окументов 🕜       |
| 🗹 Согласова  | нии/подписании до   | окументов 👩       |
| ✓ Завершен   | ии процесса подпи   | сания 🕜           |
|              | لا                  | /ведомлять меня о |

При наведении курсора на знак вопроса можно посмотреть полное описание уведомления.